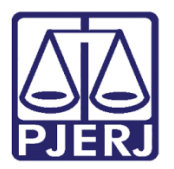

Dica de Sistema

# Guia de Recolhimento e Guia de Internação

PROJUDI / BNMP 2.0 – Funcionários VEP

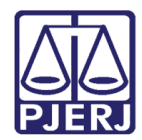

## SUMÁRIO

| 1. | Introdução                                 | . 3 |
|----|--------------------------------------------|-----|
| 2. | Ordenar Cumprimento - Guia de Recolhimento | .4  |
| 3. | Ordenar Cumprimento - Guia de Internação   | . 8 |
| 4. | Histórico de Versões                       | 12  |

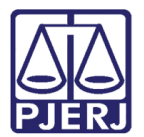

# Guia de Recolhimento e Guia de Internação

## 1. Introdução

Com a criação do Banco Nacional de Monitoramento de Prisão (BNMP 2.0) pelo CNJ, o sistema PROJUDI foi alterado para atender aos novos requisitos exigidos.

Portanto, a partir do dia 29/05/2018 a VEP passa a encaminhar a Guia de Recolhimento e Guia de Internação dos apenados ao CNJ, e a sua emissão será realizada conforme exposto neste manual.

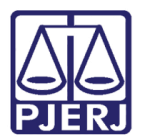

### 2. Ordenar Cumprimento - Guia de Recolhimento

A Guia de Recolhimento do tipo Definitiva ou Provisória será enviada ao CNJ de forma automática, sempre que finalizada a importação da guia de execução penal do tipo CES ou EXP, cuja pena seja diferente do tipo "Medida de Segurança", utilizando-se da Assinatura Manual no BNMP.

Porém quando o tipo da pena for alterado durante a tramitação do processo, o envio deve ser realizado de forma manual seguindo os passos a seguir.

Entre no processo desejado, clicando no link **Processo**, para acessar a tela de busca simples.

| Início Processo | s Intimações Decurso de Prazo Análise | e de Juntadas Audiênc | ias Cumprimentos M        | finutas Relatórios/Estatísticas | Cadastro Outros              |                     |                               |              |            |             |        |
|-----------------|---------------------------------------|-----------------------|---------------------------|---------------------------------|------------------------------|---------------------|-------------------------------|--------------|------------|-------------|--------|
| :: Usuário      | (Analista Judiciária)                 | Atuação: Vara de E    | xecuções Penais -         | Cartório de Réu Preso e Ca      | rtório de Livramento Condici | onal Data: 15/02/20 | 017 18:39 Expira em: 60 min 💐 | ् <b>R</b> G | Q Processo | 🦨 Histórico | X Sair |
|                 |                                       |                       |                           |                                 |                              |                     |                               |              |            |             |        |
| Mesa            | do Analista Judiciário                |                       |                           |                                 |                              |                     |                               |              |            |             |        |
|                 |                                       |                       |                           |                                 |                              |                     |                               |              |            |             |        |
| Início          | Pendências de Incidentes              | Estatísticas          | Intimações                | Análise de Juntadas             | Outros Cumprimentos          | Lembretes           |                               |              |            |             |        |
| D               | adas da Juíza                         |                       |                           |                                 |                              |                     |                               |              |            |             |        |
|                 | 1005 00 50120                         |                       |                           |                                 |                              |                     |                               |              |            |             |        |
|                 | Nome: 🏑 Vara de Ex                    | ecuções Penais - Ca   | rtório de Réu Pres        | o e Cartório de Livramento      | Condicional                  |                     |                               |              |            |             |        |
|                 |                                       |                       |                           |                                 |                              |                     |                               |              |            |             |        |
| E E             | ecuções Ativas                        |                       |                           |                                 |                              |                     |                               |              |            |             |        |
|                 | Eletrônicos: 72168                    |                       |                           |                                 |                              |                     |                               |              |            |             |        |
|                 | Físicos: [ "@ Atualiza                | ar]                   |                           |                                 |                              |                     |                               |              |            |             |        |
|                 | and a contract                        |                       |                           |                                 |                              |                     |                               |              |            |             |        |
|                 | artas de Sentença                     |                       |                           |                                 |                              |                     |                               |              |            |             |        |
|                 | Disponíveis: 3634 [" Lista            | r]                    |                           |                                 |                              |                     |                               |              |            |             |        |
|                 |                                       |                       |                           |                                 |                              |                     |                               |              |            |             |        |
|                 | timas mensagens                       |                       |                           |                                 |                              |                     |                               |              |            |             |        |
|                 | 07/02/2017: 🦨 Nova versã              | io - PROJUDI V 2.1.0  | 58, em 15/02/2017         | (NOVO!)                         |                              |                     |                               |              |            |             |        |
|                 | 02/02/2017: " Nova vers               | ão - PROJUDI V 2.1.   | .66a, em 02/02/20         | 17 (NOVO!)                      |                              |                     |                               |              |            |             |        |
|                 | 31/01/2017: 🎤 Nova versã              | io - PROJUDI V 2.1.0  | 57, em 06/02/17 <b>(/</b> | 10V0!)                          |                              |                     |                               |              |            |             |        |
|                 |                                       |                       |                           |                                 |                              |                     |                               |              |            |             |        |

Figura 1 – Tela inicial – link Processo.

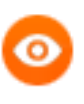

OBSERVAÇÃO: Caso deseje acessar a busca avançada, para localizar o processo em que deve ser expedido o mandado, clique em **RG**.

Informe o número do processo e clique em Pesquisar.

| Busca por Processo                                                                                                    |          |           |
|----------------------------------------------------------------------------------------------------|----------|-----------|
| <ul> <li>* Informações obrigações obrigações</li> <li>* Tipo do Número:          <ul> <li>Número Único</li> </ul> </li> </ul> | gatórias |           |
| * Número do Processo:                                                                                                    | · 》 0    |           |
|                                                                                                    |          | Pesquisar |

Figura 2 – Tela Busca por Processo.

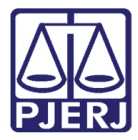

Acesse a aba **Movimentações** e depois clique em cima da movimentação referente ao procedimento que está realizando, caso não tenho uma específica, clique em qualquer movimentação.

| :: Usuário: 1 Analista Judiciária) Atuação: Vara de Execuções Penais - Cartório de Réu Preso e Cartório de Livramento Condicional Data: 16/02/2017 10:35 Expira em: 60 min                                                                                                    | Q RG Q Processo _∂Histórico X Sa                                                                                                 | ir i |
|----------------------------------------------------------------------------------------------------|----------------------------------------------------------------------------------------------------|------|
| Execution 2013 8 19 0001 $(-)$ - (1505 dia(s) am tramitação)                                                                                                    |                                                                                                    |      |
|                                                                                                    |                                                                                                    | =    |
| Sentenciado: "// RIVA                                                                                                    |                                                                                                    |      |
| Classe Processual: 386 - Execução da Pena                                                                                                    |                                                                                                    |      |
| Assume Principal 7791 - Pene Prindiva de Lideradue                                                                                                    |                                                                                                    |      |
| Audiencia - Aenodar                                                                                                    |                                                                                                    |      |
| Situação -                                                                                                    |                                                                                                    |      |
|                                                                                                    |                                                                                                    |      |
| Pendências                                                                                                    |                                                                                                    |      |
| Incidentes de Ofício: 🖉 Instaurar Incidente de Ofício (Término de Pena) expirado em 12/05/2016                                                                                                    |                                                                                                    |      |
| Conclusão: Aguardando assinatura do Juiz                                                                                                    |                                                                                                    |      |
|                                                                                                    |                                                                                                    |      |
| Lembrete Ativo                                                                                                    |                                                                                                    |      |
|                                                                                                    |                                                                                                    |      |
| Lembrete: "                                                                                                    | I Desativar                                                                                                    |      |
| Lembrete: "/ em LC - Término, ativado em 16/04/2016, criado por MONICA                                                                                                    | ∜ Desativar                                                                                                    |      |
| Lembrete: "/ em LC - Término, ativado em 16/04/2016, criado por MONICA<br>Pedido Incidental Juntar Documento                                                                                                    | ✓ Desativar           Peticionar         Navegar         Voltar                                                                  |      |
| Lembrete: " <sup>0</sup> em LC - Término, ativado em 16/04/2016, criado por MONICA Pedido Incidental Juntar Documento Dados da Execucio Partes Movimentações Processos Ariminis (1) Eventos (1) Incidentes Na-Concedidos (0) Incide                                                                                                    | Peticionar     Navegar     Voltar                                                                                                |      |
| Lembrete: " <sup>o</sup> em LC - Término, ativado em 16/04/2016, criado por MONICA<br>Pedido Incidental Juntar Documento<br>Dados da Execução Partes Movimentações Processos Criminais (1) Eventos (1) Incidentes Concedidos (3) Incidentes Não-Concedidos (0) Incidentes Não-Concedidos (0) Incid | Peticionar     Navegar     Voltar  antes Pendentes (0)                                                                           |      |
| Lembrete: " em LC - Término, ativado em 16/04/2016, criado por MONICA  Pedido Incidental Juntar Documento Dados da Execução Partes Movimentações Processos Criminais (1) Eventos (1) Incidentes Concedidos (3) Incidentes Não-Concedidos (0) Incide Realçar Movimentos de: Magistrado Servidor Advogado Promotor Procurador Outros Audiência Outros Audiência                                                                                                    | Peticionar Navegar Voltar                                                                                                    |      |
| Lembrete: "° em LC - Término, ativado em 16/04/2016, criado por MONICA         Pedido Incidental       Juntar Documento.         Dados da Execução       Partes       Movimentações       Processos Criminais (1)       Eventos (1)       Incidentes Concedidos (3)       Incidentes Não-Concedidos (0)       Incidentes Não-Concedidos (0)         Realçar Movimentos de:       Magistrado       Servidor       Advogado       Pronotor       Procurador       Outros       Audiência         Ocultar Movimentos:       Inválidos       Sem Arquivo       Hab. Provisória       Pro       Pro                                                                                                    | Peticionar Navegar Voltar entes Pendentes (0)                                                                                    |      |
| Lembrete: « <sup>2</sup> en LC - Término, ativado em 15/04/2015, criado por MONICA Padido Incidental Juntar Documento Dados da Execução Partes Movimentações Processos Criminais (1) Eventos (1) Incidentes Concedidos (3) Incidentes Não-Concedidos (6) Incide Realçar Movimentos: Inválidos Sem Arguivo Hab. Provisória Evento Evento                                                                                                    | Desativar      Peticionar Navegar Voltar  entes Pendentes (0)  Movimentado Por                                                   |      |
| Lembrete:                                                                                                    | Peticionar Navegar Voltar  entes Pendentes (0)  Movimentado Por  MONICA                                                          |      |
| Lembrete: <sup>o</sup> em LC - Término, stivado em 16/04/2016, criado por MONICA          Dados da Execução       Partes         Movimentações       Processos Criminais (1)       Eventes (1)         Incidentes Concedidos (3)       Incidentes Não-Concedidos (0)       Incidentes Não-Concedidos (0)         Realçar Movimentos:       Inválidos       Servidor       Advogado         Ocultar Movimentos:       Inválidos       Sem Arquivo       Hab. Provisória         Seq:       Data *       Evento         85       09/02/2017 15:18:48       - <sup>o</sup> CONCLUSOS PARA DECISÃO<br>Responsável: Rafeel                                                                                                    | Peticionar Navegar Voltar  entes Pendentes (0)  Movimentado Por  MONICA Analista Judiciário                                      |      |
| Lembrete: <sup>o</sup> en LC - Término, stivado em 15/04/2015, criado por MONICA          Dados da Execução       Partes       Movimentações       Processos Criminais (1)       Eventos (1)       Incidentes Não-Concedidos (0)       Incidentes Não-Concedidos (0)       Incidentes Não-Con                                                                                                    | Desativar      Peticionar Navegar Voltar  antes Pendentes (0)      Movimentado Por      MONICA Analata Jaudicáno SISTEMA PROJUDI |      |
| Lembrete:                                                                                                    |                                                                                                    |      |
| Lembrete:                                                                                                    |                                                                                                    |      |

Figura 3 – Aba Movimentações.

Na tela **Movimentação – Processo**, clique no botão **Movimentar a Partir Desta Movimentação**, para iniciar a expedição da guia de recolhimento.

| Início Processos Intimação | ões Decurso de Prazo Análise de Juntadas Audiências                                    | Cumprimentos Minutas Relatórios/Estatísticas Co                 | adastro Outros                                     |                                   |                |                                  |
|----------------------------|----------------------------------------------------------------------------------------|-----------------------------------------------------------------|----------------------------------------------------|-----------------------------------|----------------|----------------------------------|
| :: Usuário:<br>Movimentac  | Analista Judiciária) Atuação: Vara de Exect<br>ção - Processo .201.                    | uções Penais - Cartório de Réu Preso e Carti <b>3.8.19.0001</b> | ório de Livramento Condicional Data: 16/02/2017 10 | :35 Expira em: 60 min             | Q RG Q Process | xo <sub>~</sub> ∥Histórico X Sai |
| Data: (<br>Movimentação: ( | 09/02/2017 15:18 Movimentado Por: MOI<br>CONCLUSOS PARA DECISÃO<br>Responsável: Rafael | VICA (Analia                                                    | sta Judiciário)                                    |                                   |                |                                  |
| Documentos:                | Descrição                                                                              |                                                                 | Assinado Por                                       | Arquivo                           |                | Nível de Sigilo                  |
|                            | Nenhum registro encontrado                                                             |                                                                 |                                                    |                                   |                |                                  |
|                            |                                                                                        |                                                                 |                                                    |                                   | Adiciona       | r Documento                      |
|                            |                                                                                        |                                                                 | Movimentar a Partir Desta Mov                      | vimentação Invalidar Movimentação |                | Voltar                           |

Figura 4 – Botão Movimentar a Partir Desta Movimentação.

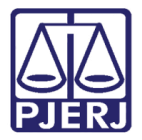

No menu Ações, clique em Ordenar Cumprimentos.

| Inicio Processos Intimações Decurso de Prazo Análise | de Juntadas Audiências Cumprimentos Minutas Relatórios/Estatísticas Cadastro Outros                                                     |      |            |                     |        |    |
|------------------------------------------------------|----------------------------------------------------------------------------------------------------|------|------------|---------------------|--------|----|
| :: Usuário: (Analista Judiciária)                    | Atuação: Vara de Execuções Penais - Cartório de Réu Preso e Cartório de Livramento Condicional Data: 16/02/2017 10:36 Expira em: 60 min | Q RG | Q Processo | <i>"ℓ</i> Histórico | X Sair | ^  |
|                                                      |                                                                                                    |      |            |                     |        |    |
| Movimentar Processo                                  | 2013.8.19.0001                                                                                                    |      |            |                     |        |    |
| Data: 09/02/2017 15:18                               | Movimentado Por: MONICA                                                                                                    |      |            |                     |        |    |
| Movimentação: CONCLUSOS PARA DECIS                   | Ão de la companya de la companya de la companya de la companya de la companya de la companya de la companya de                          |      |            |                     |        |    |
| Responsável: Rafael                                  |                                                                                                    |      |            |                     |        |    |
| Incidentes: 🎤 Visualizar/Gerenciar In                | cidentes (clique para abrir em outra aba)                                                                                               |      |            |                     |        |    |
| Petição 🦯 Atualizar                                  |                                                                                                    |      |            |                     |        |    |
|                                                      |                                                                                                    |      |            |                     |        |    |
|                                                      |                                                                                                    |      | Volta      | ar para o Proces    | \$\$0  |    |
| Acões                                                | r Pendências                                                                                                    |      |            |                     |        |    |
|                                                      | Incidentes de Oficio: « Instauras Incidente de Oficio (Término de Rena) expirado em 12/05/2016                                          |      |            |                     |        |    |
| / Intimar Partes                                     |                                                                                                    |      |            |                     |        |    |
| 10 Notifical Partes                                  | Conclusao: Aguardando assinatura do Juiz                                                                                                |      |            |                     |        | =  |
| A Ordenar Cumprimentos                               |                                                                                                    |      |            |                     |        |    |
| V Ordenar Carta Precatona Eletrônica                 | Movimentações Realizadas                                                                                                    |      |            |                     |        |    |
| A Enviar Concluso (*)                                | Data Evento                                                                                                    |      |            |                     |        |    |
| 🖉 Realizar Remessa (*)                               | Nenhum registro encontrado                                                                                                    |      |            |                     |        |    |
| Autos ao Tribunal de Justiça                         |                                                                                                    |      |            |                     |        |    |
| (Envio Não Eletrônico)                               |                                                                                                    |      |            |                     |        |    |
|                                                      |                                                                                                    |      |            |                     |        |    |
| Outras Asias                                         |                                                                                                    |      |            |                     |        |    |
| Outras Açoes                                         |                                                                                                    |      |            |                     |        |    |
| Interromper Prazo                                    |                                                                                                    |      |            |                     |        |    |
| A Suspender Processo                                 |                                                                                                    |      |            |                     |        |    |
| // Transitor cm Julgado (*)                          |                                                                                                    |      |            |                     |        | U. |
| Angenear                                             |                                                                                                    |      |            |                     |        |    |
| Vo Ahouson                                           |                                                                                                    |      |            |                     |        |    |
| <ul> <li>As ações destacadas devem ser</li> </ul>    |                                                                                                    |      |            |                     |        |    |

#### Figura 5 – Ordenar Cumprimentos.

Na tela **Ordenar Cumprimentos**, no campo **Tipo de Cumprimento** escolha a opção "GUIA DE RECOLHIMENTO", preencha todos os campos que tem a obrigatoriedade indicada com \*, e os opcionais que achar necessário.

O campo **Seleção de Peças** apresentará somente os mandados de prisão com status "Cumprido" e as guias de recolhimento do tipo provisória referente ao RJI consultado. O preenchimento deste campo é obrigatório e só poderá ser selecionada uma peça a cada ordenação.

Ao final do preenchimento, clique no botão **Ordenar**.

| her.                                 |                                   | 🗖 Maximizar 🗙 Fechar |
|--------------------------------------|-----------------------------------|----------------------|
| Ordenar Cumprimentos                 |                                   |                      |
| * RG:                                | * Informações obrigatórias<br>013 |                      |
| * Tipo de Cumprimento:               | GUIA DE RECOLHIMENTO              |                      |
| * Assinado Por Juiz Eletronicamente: | ⊚ Sim ─ Não                       |                      |
| * Juiz que irá Assinar:              | MARCELA                           |                      |
| Referente a(s) parte(s):             | 📄 (Ator) Estado do Rio de Janeiro |                      |
|                                      | 🔽 (Réu) LUIZ                      |                      |
| * Urgente:                           | Sim 💿 Não                         |                      |
| * Tipo de Guia:                      | Provisória Definitiva             |                      |
| * Número do Processo Criminal:       | Selecione uma oncão 🛥             |                      |
| * Seleção de Peças:                  | Número da Peça                    |                      |
|                                      | Nenhum registro encontrado        |                      |
|                                      |                                   |                      |
|                                      | Ordenar                           | Cancelar             |
|                                      |                                   |                      |
|                                      |                                   |                      |

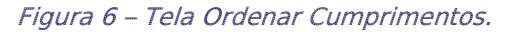

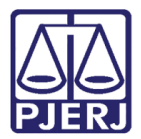

|   | 5 | ٩. |
|---|---|----|
| • | 2 |    |
|   |   |    |

OBSERVAÇÃO: Na guia do tipo "Provisória", o processo criminal selecionado deve obrigatoriamente possuir os campos abaixo preenchidos:

- a. Data da Infração
- b. Data da Denuncia
- c. Regime

E na guia do tipo "Definitiva", o processo criminal selecionado deve obrigatoriamente possuir os campos listados abaixo preenchidos:

- a. Data da Publicação da Sentença
- b. Data do Transito em Julgado do MP
- c. Data do Transito em Julgado da DP

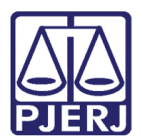

### 3. Ordenar Cumprimento - Guia de Internação

A Guia de Internação do tipo Definitiva ou Provisória será enviada ao CNJ de forma automática, sempre que finalizada a importação da guia de execução penal do tipo CES ou EXP, cuja pena seja do tipo "Medida de Segurança", utilizando-se da Assinatura Manual no BNMP.

Porém quando o tipo da pena for alterado durante a tramitação do processo, o envio deve ser realizado de forma manual seguindo os passos a seguir.

Para ordenar uma guia de Internação, entre no processo desejado, clicando no link **Processo**, para acessar a tela de busca simples.

| Início Proces | os Intimações Decurso de Prazo Anális | e de Juntadas Audiênci | as Cumprimentos I         | Minutas Relatórios/Estatísticas | Cadastro Outros               |                     |                               |      |            |             |        |
|---------------|---------------------------------------|------------------------|---------------------------|---------------------------------|-------------------------------|---------------------|-------------------------------|------|------------|-------------|--------|
| :: Usuário    | Analista Judiciária)                  | Atuação: Vara de E     | xecuções Penais -         | Cartório de Réu Preso e C       | artório de Livramento Condici | onal Data: 15/02/20 | 017 18:39 Expira em: 60 min 🖧 | Q RG | Q Processo | 🦯 Histórico | X Sair |
|               |                                       |                        |                           |                                 |                               |                     |                               |      |            |             |        |
| Mesa          | do Analista Judiciário                |                        |                           |                                 |                               |                     |                               |      |            |             |        |
|               |                                       |                        |                           |                                 |                               |                     |                               |      |            |             |        |
| Início        | Pendências de Incidentes              | Estatísticas           | Intimações                | Análise de Juntadas             | Outros Cumprimentos           | Lembretes           |                               |      |            |             |        |
|               | ados do Juízo                         |                        |                           |                                 |                               |                     |                               |      |            |             |        |
|               |                                       |                        |                           |                                 |                               |                     |                               |      |            |             |        |
|               | Nome: " Vara de E                     | kecuções Penais - Ca   | rtório de Réu Pres        | o e Cartório de Livramento      | Condicional                   |                     |                               |      |            |             |        |
|               |                                       |                        |                           |                                 |                               |                     |                               |      |            |             |        |
| E             | xecuçoes Ativas                       |                        |                           |                                 |                               |                     |                               |      |            |             |        |
|               | Eletrônicos: 72168                    |                        |                           |                                 |                               |                     |                               |      |            |             |        |
|               | Físicos: [ "@ Atualiz                 | ar]                    |                           |                                 |                               |                     |                               |      |            |             |        |
|               | and a company                         |                        |                           |                                 |                               |                     |                               |      |            |             |        |
|               | artas de Sentença                     |                        |                           |                                 |                               |                     |                               |      |            |             |        |
|               | Disponíveis: 3634 [ Lista             | ar]                    |                           |                                 |                               |                     |                               |      |            |             |        |
|               |                                       |                        |                           |                                 |                               |                     |                               |      |            |             |        |
|               | ltimas Mensagens                      |                        |                           |                                 |                               |                     |                               |      |            |             |        |
|               | 07/02/2017: A Nova vers               | ão - PROJUDI V 2.1.6   | i8, em 15/02/2017         | (NOVO!)                         |                               |                     |                               |      |            |             |        |
|               | 02/02/2017: 🥔 Nova vers               | ao - PROJUDI V 2.1.    | 66a, em 02/02/20          | 17 (NOVO!)                      |                               |                     |                               |      |            |             |        |
|               | 31/01/2017: 🦨 Nova vers               | ão - PROJUDI V 2.1.6   | i7, em 06/02/17 <b>(I</b> | NOVO!)                          |                               |                     |                               |      |            |             |        |
|               |                                       |                        |                           |                                 |                               |                     |                               |      |            |             |        |

Figura 7 – Tela inicial – link Processo.

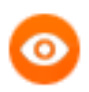

OBSERVAÇÃO: Caso deseje acessar a busca avançada, para localizar o processo em que deve ser expedido o mandado, clique em **RG**.

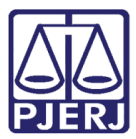

#### Informe o número do processo e clique em Pesquisar.

| Busca por Processo                  |                                        |           |
|-------------------------------------|----------------------------------------|-----------|
| * Informações obr                   | igatórias                              |           |
| * Tipo do Número:      Número Único | 💿 Número Antigo 💿 Número Físico Antigo |           |
| * Número do Processo:               | ÷ 0                                    |           |
|                                     |                                        | Pesquisar |

Figura 8 – Tela Busca por Processo.

Acesse a aba Movimentações e depois clique em cima de qualquer movimentação.

| Jano:                                                                         | (Analista Judicián                                                                                                    | ia) Atuação: Vara de Exe                                                                                                    | cuções Penais - Cartório                                                                          | de Réu Preso e Carti          | ório de Livramento Condi                             | cional Data: 16/02/201                               | 7 10:35 Expira em: 60                    | min                                                                                      | Q RG                | Q Processo      | <i>_</i> ℓ Histórico | X S |
|-------------------------------------------------------------------------------|----------------------------------------------------------------------------------------------------|----------------------------------------------------------------------------------------------------|---------------------------------------------------------------------------------------------------|-------------------------------|------------------------------------------------------|------------------------------------------------------|------------------------------------------|------------------------------------------------------------------------------------------|---------------------|-----------------|----------------------|-----|
| ecução                                                                        | .20:                                                                                                    | 13.8.19.0001 🏠                                                                                                    | - (1505 dia(s                                                                                     | s) em tramita                 | ição)                                                |                                                      |                                          |                                                                                          |                     |                 |                      |     |
| Sentencia                                                                     | iado: 🥒 RIVA                                                                                                    |                                                                                                    |                                                                                                   |                               |                                                      |                                                      |                                          |                                                                                          |                     |                 |                      |     |
| sse Process                                                                   | sual: 386 - Execução da                                                                                                    | Pena                                                                                                    |                                                                                                   |                               |                                                      |                                                      |                                          |                                                                                          |                     |                 |                      |     |
| sunto Princi                                                                  | cipal: 7791 - Pena Privati                                                                                                    | va de Liberdade                                                                                                    |                                                                                                   |                               |                                                      |                                                      |                                          |                                                                                          |                     |                 |                      |     |
| Nível de Sig                                                                  | igilo: 🖉 Público 🛛                                                                                                    |                                                                                                    |                                                                                                   |                               |                                                      |                                                      |                                          |                                                                                          |                     |                 |                      |     |
| Audiên                                                                        | ncia: 🖉 Agendar                                                                                                    |                                                                                                    |                                                                                                   |                               |                                                      |                                                      |                                          |                                                                                          |                     |                 |                      |     |
| Situa                                                                         | ação: 🔒                                                                                                    |                                                                                                    |                                                                                                   |                               |                                                      |                                                      |                                          |                                                                                          |                     |                 |                      |     |
| endênci                                                                       | ias                                                                                                    |                                                                                                    |                                                                                                   |                               |                                                      |                                                      |                                          |                                                                                          |                     |                 |                      |     |
|                                                                               |                                                                                                    |                                                                                                    |                                                                                                   |                               |                                                      |                                                      |                                          |                                                                                          |                     |                 |                      |     |
| dentes de                                                                     | e Oficio: "// Instaurar In                                                                                                    | cidente de Oficio (Término                                                                                                    | de Pena) expirado em 1                                                                            | 2/05/2016                     |                                                      |                                                      |                                          |                                                                                          |                     |                 |                      |     |
| Cone                                                                          | clusão: Aguardando as:                                                                                                    | sinatura do Juiz                                                                                                    |                                                                                                   |                               |                                                      |                                                      |                                          |                                                                                          |                     |                 |                      |     |
| mbrete:                                                                       | e Ativo                                                                                                    | do em 16/04/2016, criado                                                                                                    | por MONICA                                                                                        |                               |                                                      |                                                      |                                          |                                                                                          |                     | J               | Desativar            |     |
| nbrete: "/                                                                    | e Ativo                                                                                                    | do em 16/04/2016, criado                                                                                                    | por MONICA                                                                                        |                               |                                                      | Pedido Incidental                                    | Juntar Documente                         | Peticionar                                                                               | Nav                 | ر<br>regar      | Desativar<br>Voltar  |     |
| embrete<br>nbrete: "/<br>ados da Exec                                         | e Ativo                                                                                                    | do em 16/04/2016, criado<br>Movimentações                                                                                                    | por MONICA<br>Processos Criminais (1)                                                             | Eventos (1)                   | Incidentes Concedido                                 | Pedido Incidental                                    | Juntar Documento                         | Peticionar<br>Incidentes Pendentes (0)                                                   | Nav                 | Jegar (         | Desativar<br>Voltar  |     |
| ados da Exec<br>ealçar Movi<br>Ocultar M                                      | e Ativo<br>% em LC - Término, ativac<br>xcução Partes<br>vimentos de: Magistra<br>Movimentos: Inválido                                                                                                    | do em 16/04/2016, criado<br>Novimentações<br>Ido Servidor (<br>S Sern Arquivo (                                                                                                    | Processos Criminais (1)<br>Advogado Photosio                                                      | Eventos (1)<br>romotor 👘 Proc | Incidentes Concedido                                 | Pedido Incidental<br>s (3) Incidentes I<br>Audiência | Juntar Documento                         | Peticionar  Incidentes Pendentes (0)                                                     | Nav                 | ~/              | Desativar<br>Voltar  |     |
| embrete: "ø<br>ados da Exec<br>ealçar Movi<br>Ocultar M                       | e Ativo<br>e m LC - Término, ativac<br>kação Partes<br>vimentos de: Magistra<br>Movimentos: Inválido<br>Data V                                                                                                    | o em 16/04/2016, criado<br>Movimentações<br>ido eservidor (<br>s Servidor (                                                                                                    | por MONICA<br>Processos Criminais (1)<br>Advogado P<br>Hab. Provisória                            | Eventos (1)<br>romotor 👘 Proc | Incidentes Concedido<br>curador 📄 Outros  <br>Evento | Pedido Incidental<br>s (3) Incidentes I<br>Audiência | Juntar Documento                         | Peticionar )<br>Incidentes Pendentes (0)                                                 | Nav                 | ریاری<br>regar  | Desativar<br>Voltar  |     |
| embrete: "/<br>ados da Exec<br>ealçar Movi<br>Ocultar M<br>Seq.<br>85         | e Ativo                                                                                                    | lo em 16/04/2016, criado                                                                                                    | Processos Criminais (1)<br>Advogado<br>Hab. Provisória                                            | Eventos (1)<br>romotor 🔲 Proc | Incidentes Concedido<br>curador 📄 Outros 🛛<br>Evento | Pedido Incidental<br>s (3) Incidentes I<br>Audiência | Juntar Documento<br>Não-Concedidos (0)   | Peticionar  Incidentes Pendentes (0)  MONICA Analata Judiciário                          | Nav                 | regar (         | Desativar<br>Voltar  |     |
| embrete: "/<br>ados da Exec<br>ealçar Movi<br>Ocultar M<br>Seq.<br>85<br>84   | e Ativo<br>& en LC - Término, ativac<br>exução Partes<br>wimentos de: Aspiration<br>Movimentos: Invidido<br>Data *<br>09/02/2017 15:18:48<br>09/02/2017 14:56:53                                                                                                    | lo em 16/04/2016, criado Novimentações do Servidor Sem Arquivo Responsável: Rafael « Responsável: Rafael Responsável: Rafael                                                                                                    | Processos Criminals (1)<br>Advogado Processos<br>Mab. Provisória P<br>ECISÃO<br>OS<br>Do PúBLICO  | Eventos (1)<br>romotor Proc   | Incidentes Concedide<br>aurador Outros<br>Evento     | Pedido Incidental<br>a (3) Incidentes I<br>Audiência | Juntar Documente<br>Não-Concedidos (0)   | Peticionar<br>Incidentes Pendentes (0)<br>MONICA<br>Analsta Judiciário<br>SISTEMA PROJUD | Movimer             | رمان<br>regar ( | Desativar<br>Voltar  |     |
| andos da Exec<br>ados da Exec<br>calçar Movi<br>Ocultar M<br>Seq.<br>85<br>84 | A fivo     Pertes     vimentos de: ∏ingistrate     vimentos de: ∏ingistrate     vimentos de: ∏ingistrate     vimentos     vimentos: ∏invälido     vigurate     vigurate | lo em 16/04/2016, criado<br>Movimentações<br>do Bervidor<br>s Sem Árquivo (<br>Arquiso (<br>Arquiso (<br>Arquiso (<br>Arquiso ()<br>Arquiso () | Processos Criminals (1)<br>Advogado<br>Mab. Providória<br>PECISÃO<br>OS<br>NO PÚBLICO<br>VESTAÇÃO | Eventos (1)<br>romotor 🔄 Proc | Tecdentes Concedido<br>aurador Outros                | Padido Incidental<br>a (3) Incidentes I<br>Audiência | ) Juntar Document(<br>Não-Concedidos (0) | MONICA<br>Analata Judiciário<br>SISTEMA PROJUC<br>DANIELLE<br>Promotor de Juatio         | Nav<br>Movimer<br>I | regar (         | Desativar<br>Voltar  |     |

Figura 9 – Aba Movimentações.

Na tela de **Movimentação – Processo**, clique no botão **Movimentar a Partir Desta Movimentação**, para iniciar a expedição do mandado de prisão.

| Table Deserves Tables |                                                  |                                                   |                                                                 |              |                 |                   |  |
|-----------------------|--------------------------------------------------|---------------------------------------------------|-----------------------------------------------------------------|--------------|-----------------|-------------------|--|
| moo Processos monaç   | ções Decurso de Prazo Análise de Juntadas Audiêr | icias Cumprimentos Minutas Relatórios/Estatística | s Cadastro Outros                                               |              |                 |                   |  |
| :: Usuário:           | (Analista Judiciária) Atuação: Vara de           | Execuções Penais - Cartório de Réu Preso e        | Cartório de Livramento Condicional Data: 16/02/2017 10:35 Expir | a em: 60 min | Q RG Q Processo | "∥ Histórico X Sa |  |
|                       |                                                  |                                                   |                                                                 |              |                 |                   |  |
| Movimenta             | ção - Processo                                   | 2013.8.19.0001 🏠                                  |                                                                 |              |                 |                   |  |
| Data:                 | 09/02/2017 15:18 Movimentado Por                 | : MONICA                                          | )                                                               |              |                 |                   |  |
| Movimentação:         | CONCLUSOS PARA DECISÃO                           |                                                   |                                                                 |              |                 |                   |  |
|                       | Responsável: Rafael                              |                                                   |                                                                 |              |                 |                   |  |
| Documentos:           | 0                                                |                                                   |                                                                 |              |                 |                   |  |
|                       |                                                  |                                                   |                                                                 |              |                 |                   |  |
|                       | Desc                                             | rição                                             | Assinado Por                                                    | Arquivo      |                 | Nível de Sigilo   |  |
|                       | Desc<br>Nenhum registro encontrado               | rição                                             | Assinado Por                                                    | Arquivo      |                 | Nível de Sigilo   |  |
|                       | Desc<br>Nenhum registro encontrado               | rição                                             | Assinado Por                                                    | Arquivo      | Adicionar Do    | Nível de Sigilo   |  |
|                       | Desc<br>Nenhum registro encontrado               | rição                                             | Assinado Por                                                    | Arquivo      | Adicionar De    | Nível de Sigilo   |  |

Figura 10 – Botão Movimentar a Partir Desta Movimentação.

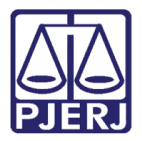

No menu Ações, clique em Ordenar Cumprimentos.

| Início Processos Intimações Decurso de Prazo Anális                             | e de Juntadas Audiências Cumprimentos Minutas Relatórios/Estatísticas Cadastro Outros                                                   |       |            |                  |        |   |  |  |  |  |
|---------------------------------------------------------------------------------|----------------------------------------------------------------------------------------------------|-------|------------|------------------|--------|---|--|--|--|--|
| :: Usuário: (Analista Judiciária)                                               | Atuação: Vara de Execuções Penais - Cartório de Réu Preso e Cartório de Livramento Condicional Data: 16/02/2017 10:36 Expira em: 60 min | Q, RG | Q Processo | "∥ Histórico     | X Sair | ^ |  |  |  |  |
| Maximum Province                                                                |                                                                                                    |       |            |                  |        |   |  |  |  |  |
| Movimentar Processo                                                             | .2013.8.19.0001                                                                                                    |       |            |                  |        |   |  |  |  |  |
| Data: 09/02/2017 15:18                                                          | Hovimentado Por: MONICA AMON DA CUNHA DOS SANTOS (Analista Judiciário)                                                                  |       |            |                  |        |   |  |  |  |  |
| Novimentação: CONCLUSOS PARA DECISÃO                                            |                                                                                                    |       |            |                  |        |   |  |  |  |  |
| Responsável: Rafael                                                             |                                                                                                    |       |            |                  |        |   |  |  |  |  |
| Incidentes: "৵ Visualizar/Gerenciar Incidentes (clique para abrir em outra aba) |                                                                                                    |       |            |                  |        |   |  |  |  |  |
| 🗠 Petição 🤍 Atualizar                                                           |                                                                                                    |       |            |                  |        |   |  |  |  |  |
|                                                                                 |                                                                                                    |       | N/-IN      |                  |        |   |  |  |  |  |
|                                                                                 |                                                                                                    |       | Voita      | ar para o Proces | 50     |   |  |  |  |  |
| Ações                                                                           | Pendências                                                                                                    |       |            |                  |        |   |  |  |  |  |
| Intimar Partes                                                                  | Incidentes de Ofício: 🖋 Instaurar Incidente de Ofício (Término de Pena) expirado em 12/05/2016                                          |       |            |                  |        |   |  |  |  |  |
| √ Notificar Partes                                                              | Conclusão: Aguardando assinatura do Juiz                                                                                                |       |            |                  |        | Ε |  |  |  |  |
| A Citar Barton                                                                  |                                                                                                    |       |            |                  |        |   |  |  |  |  |
| I Ordenar Cumprimentos                                                          | √ Ordenar Cumprimentos                                                                                                    |       |            |                  |        |   |  |  |  |  |
| Concernar Cance Precatoria Eletronica                                           |                                                                                                    |       |            |                  |        |   |  |  |  |  |
| P Realizar Remessa (*)                                                          | Data Evento                                                                                                    |       |            |                  |        |   |  |  |  |  |
| Autos ao Tribunal de Justiça                                                    | Nemnum registro encontrado                                                                                                    |       |            |                  |        |   |  |  |  |  |
| (Envio Não Eletrônico)                                                          |                                                                                                    |       |            |                  |        |   |  |  |  |  |
|                                                                                 |                                                                                                    |       |            |                  |        |   |  |  |  |  |
|                                                                                 |                                                                                                    |       |            |                  |        |   |  |  |  |  |
| Outras Ações                                                                    |                                                                                                    |       |            |                  |        |   |  |  |  |  |
| Interromper Prazo                                                               |                                                                                                    |       |            |                  |        |   |  |  |  |  |
| Suspender Processo  Transitas am Julanda (*)                                    |                                                                                                    |       |            |                  |        |   |  |  |  |  |
| Arouivar Processo (*)                                                           |                                                                                                    |       |            |                  |        | - |  |  |  |  |
| "Ø Apensar                                                                      |                                                                                                    |       |            |                  |        |   |  |  |  |  |
|                                                                                 |                                                                                                    |       |            |                  |        |   |  |  |  |  |
| * As ações destacadas devem ser                                                 |                                                                                                    |       |            |                  |        | ÷ |  |  |  |  |

Figura 11 – Ordenar Cumprimentos.

Na tela **Ordenar Cumprimentos**, no **Tipo de Cumprimento** escolha a opção "GUIA DE INTERNAÇÃO", preencha todos os campos que tem a obrigatoriedade indicada com \*, e os opcionais que achar necessário. Após clique no botão **Ordenar**.

O campo **Seleção de Peças** apresentará somente os mandados de internação com status "Cumprido" e as guias de internação do tipo provisória referente ao RJI consultado. O preenchimento deste campo é obrigatório e só poderá ser selecionada uma peça a cada ordenação.

| Ordenar Cumprimentos                                        |        |    |
|-------------------------------------------------------------|--------|----|
| A Toforma Nan abstackéstan                                  |        |    |
| - Informações obrigatorias                                  |        |    |
| * KG: 013                                                   |        |    |
| * Tipo de Cumprimento: GUIA DE INTERNAÇÃO                   |        |    |
| * Assinado Por Juiz Eletronicamente:   Sim  Não             |        |    |
| * Juiz que irá Assinar: MARCELA                             |        |    |
| Referente a(s) parte(s): [] (Ator) Estado do Rio de Janeiro |        |    |
| 🔽 (Réu) LUIZ                                                |        |    |
| * Urgente: 🔘 Sim 💿 Não                                      |        |    |
| * Tipo de Guia: O Provisória O Definitiva                   |        |    |
| * Número do Processo Criminal: Selecione uma opcão 🗸        |        |    |
| * Seleção de Peças:                                         |        |    |
| Nenhum registro encontrado                                  |        |    |
|                                                             |        |    |
|                                                             |        |    |
| Ordenar                                                     | Cancel | ar |
|                                                             |        |    |
|                                                             |        |    |
|                                                             |        |    |
|                                                             |        |    |
|                                                             |        |    |

Figura 12 – Tela Ordenar Cumprimentos.

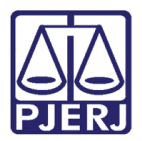

0

OBSERVAÇÃO: Na guia do tipo "Provisória", o processo criminal selecionado deve obrigatoriamente possuir os campos abaixo preenchidos:

- a. Data da Infração
- b. Data da Denuncia
- c. Regime

E na guia do tipo "Definitiva", o processo criminal selecionado deve obrigatoriamente possuir os campos listados abaixo preenchidos:

- a. Data da Publicação da Sentença
- b. Data do Transito em Julgado do MP
- c. Data do Transito em Julgado da DP

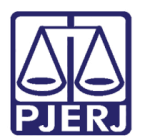

# 4. Histórico de Versões

| Versão | Data       | Descrição da alteração     | Responsável         |
|--------|------------|----------------------------|---------------------|
| 1.0    | 28/05/2018 | Elaboração da Dica.        | Marcela Borges Maia |
|        |            | BNMP 2.0 - REQ2018.0045547 |                     |
|        |            |                            |                     |
|        |            |                            |                     |
|        |            |                            |                     |